# pН

## 取扱い説明書

時分割比例式現場設置型pH〔ORP〕指示調節計

Z I - 7 0 0 P (M)

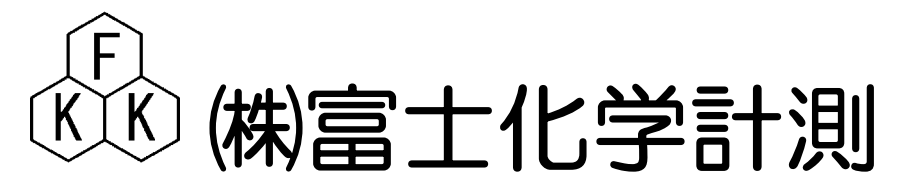

本社 東京都三鷹市新川5-9-9 TEL.0422(48)9391 FAX.0422(49)9790 このたびはpH〔ORP〕指示調節計をお買い上げ戴きまして、誠に有難うございます。 この説明書にはpH〔ORP〕計の正しい取り扱い方、調節方法などを説明しておりますので よくお読み下さいますようお願い申し上げます。

pH〔ORP〕指示調節計は、充分な品質管理を致しておりますが、万が一輸送中の事故 その他不具合がございましたら、誠にお手数ながら、お買い上げの店にお申し付けください。

### 安全にご使用していただくために

本器を安全に正しくご使用して頂く為、下記の注意事項を必ずお守り下さい。

1.電源端子などに御注意下さい。

御使用時は、電源端子などに直接触れないようにして下さい。

2.設置場所は安全なところへ。

本器は、現場設置型タイプです。振動の無い場所、据え置き強度の有る場所に設置して下さい。 万が一落下しますと、負傷事故の発生の原因となります。

3.安全対策を別途設けて御使用下さい。

保安対策を取る必要が有る最終製品(装置)に本器を使用される場合は、pHセンサーの異常 誤動作、故障などによる制御不調が生じた時の安全対策を、最終製品側に、別途施してからご使用 下さい。

#### 4.電源スイッチ及びヒューズを別途用意して下さい。

本器には、電源スイッチ、ヒューズを装備しておりますが、安全の為、最終製品側にも 電源スイッチ、ヒューズを設けて下さい。

#### 5.感電防止について

感電事故を防ぐ為に、計器本体のアースは、必ず大地接地して下さい。また濡れた手で運転操作 したり、触れたりしないで下さい。

6.電気関係の配線は有資格者が行なって下さい。

素人配線ですと感電や事故発生の恐れが有りますので、有資格者が行なって下さい。

#### 7.本取り扱い説明書の記載内容について

本器を安全にご使用して頂く為に、本説明書に記述した「注意」事項や取り扱い方法を遵守 して下さい。遵守しないで本器を使用した場合、感電や本器自身の損傷・機能低下、あるいは 最終製品(装置)に損傷を与える恐れが有ります。

## 安全注意事項(警告)

| ■配線の端末処理      | : 端子部の配線が脱落・線間の接触が無い様に絶縁スリーブ付圧着端 |
|---------------|----------------------------------|
|               | 子をご使用下さい。                        |
| ■電源・接地の確認     | :電源配線・接地配線が正しく確実に行われているか、本器の電源電  |
|               | 圧が合っているか必ず確認した後に、本器の供給電源(分電盤又は   |
|               | コンセント)を入れて下さい。                   |
| ■ケース内部は接触禁止   | : メンテナンスなどを行う際は、ケース内部に手などを入れないで下 |
|               | さい。                              |
| ■可燃性ガス中での使用禁止 | : 引火性ガス・蒸気の有る場所で本器を動作させないで下さい。   |
| ■修理・点検        | :修理・点検する時は、当社又は、お買い上げの販売店にご依頼下さ  |
|               | $\langle v_{\circ} \rangle$      |

| 1.特徴                                                                      |
|---------------------------------------------------------------------------|
| 2.仕様                                                                      |
| 3.標準付属品                                                                   |
| 4.各部の名称                                                                   |
| 5. 設置                                                                     |
| 5-1 計器の設置場所                                                               |
| 5-2 計器外形寸法と取付                                                             |
| (1) 外形寸法                                                                  |
| 5-3 電極及びホルダーの設置場所4                                                        |
| 6. 配線                                                                     |
| 6-1 計器端子台の配線                                                              |
| (1) 電極入力端子の配線                                                             |
| (2)メイン伝送出力端子の配線                                                           |
| (3)温度伝送出力端子の配線 ≪オプション≫                                                    |
| (4) 電源端子の配線                                                               |
| (5) 大地アース(第3種アース)端子の配線                                                    |
| (6) アラーム出力端子の配線                                                           |
| (7)ホールド入力端子の配線                                                            |
| 6-2 専用ケーブルについて                                                            |
| 6-3 配線上の注意事項                                                              |
| 7. 運転                                                                     |
| 7-1 電源供給までの手順                                                             |
| 7-2 本器のメニュー構成                                                             |
| 7-3 メニューAの機能、設定手順                                                         |
| 7-3-1 <b>警報(調節)設定するには</b>                                                 |
| <ol> <li>AL1の設定・・・・・・・・・・・・・・・・・・・・・・・・・・・・・・・・・・</li> </ol>              |
| <ul><li>(2) AL2の設定・・・・・・・・・・・・・・・・・・・・・・・・・・・・・・・8</li></ul>              |
| <ul><li>(3) AL3の設定・・・・・・・・・・・・・・・・・・・・・・・・・・・・・・・・・・</li></ul>            |
| <ul><li>(4) AL4の設定・・・・・・・・・・・・・・・・・・・・・・・・・・・・・・・・・・・8</li></ul>          |
| <ul><li>(5) AL1~4設定値表示と温度表示・・・・・・・・・・・・・・・・・・・・・・・・・・・・・・・・・・・・</li></ul> |
| 7-4 メニューBの機能、設定手順                                                         |
| 7-4-1 校正状態の初期化                                                            |
| 7-4-2 警報(調節)接点動作 制御/停止                                                    |
| 7-4-3 温度補償電極使用する /しない                                                     |
| 7-4-4 温度指示のゼロ調整                                                           |
| 7-4-5 ON-OFF制御/比例制御の切替                                                    |
| (1) ON-OFF制御動作について                                                        |
| <ul><li>(2) 比例制御動作について</li></ul>                                          |
| (a )比例帯について                                                               |

| (b)繰り返し時間について                                                    |
|------------------------------------------------------------------|
| (c) 設定例                                                          |
| <b>7</b> -4-6 AL2 の比例帯設定                                         |
| 7-4-7 AL3 の比例帯設定                                                 |
| 7-4-8 繰り返し時間の設定                                                  |
| 7-4-9 測定値の表示桁を減らす機能                                              |
| 7-4-10 メニュー1に移動                                                  |
| 7-4-11 メニュー2に移動                                                  |
| 7-4-12 メニュー3に移動                                                  |
| 7-4-13 メニューAの計測状態に戻る機能                                           |
| 7-5 メニュー1の機能、設定手順                                                |
| 7-5-1 AL1~4 HI/LOW切替 (上限/下限)                                     |
| <ol> <li>AL1の切替</li></ol>                                        |
| (2) AL2の切替15                                                     |
| (3) AL3の切替15                                                     |
| (4) AL4の切替15                                                     |
| 7-5-2 AL1~4 ヒステリシス設定                                             |
| <ol> <li>AL1のヒステリシス設定・・・・・・・・・・・・・・・・・・・・・・・・・・・・・・16</li> </ol> |
| <ul><li>(2) AL2のヒステリシス設定・・・・・・・・・・・・・・・・・・・・・・・・・16</li></ul>    |
| <ul><li>(3) AL3のヒステリシス設定 ·····16</li></ul>                       |
| <ul><li>(4) AL4のヒステリシス設定 ·····16</li></ul>                       |
| 7-5-3 メニューAの計測状態に戻る機能                                            |
| 7-6 メニュー2の機能、設定手順                                                |
| 7-6-1 pH電極種類 ガラス電極/アンチモン電極の切替                                    |
| <b>7−6−2</b> 温度センサー種類 Cu500Ω/Pt100Ωの切替17                         |
| 7-6-3 pH伝送出力スケーリング Min側設定                                        |
| 7-6-4 pH伝送出力スケーリング Max側設定                                        |
| 7-6-5 温度伝送出力スケーリング Μіn側設定(℃)≪オプション≫18                            |
| 7-6-6 温度伝送出力スケーリング Max側設定(℃)≪オプション≫18                            |
| 7-6-7 伝送出力 4~20mA/0~10mV切替                                       |
| 7-6-8 pH電極の温度補償する/しない                                            |
| 7-6-9 フィルター定数(秒)の設定                                              |
| 7-6-10 メニューAの計測状態に戻る機能                                           |
| 7-7 メニュー3の機能、設定手順                                                |
| 7-7-1 pH計とORP計の切替                                                |
| 7-7-2 温度伝送出力基板 無/有                                               |
| 7-7-3 メニューAの計測状態に戻る機能                                            |
| 7-8 OR P計の操作手順                                                   |
| 7-8-1 ORP計のメニューについて                                              |
| (1) 追加されているメニューについて                                              |

| メニュー3 〝入力レンジ(スケール)切替〟                          |
|------------------------------------------------|
| 7-8-2 ORP計の各メニューと仕様                            |
| 7-9 その他の機能                                     |
| 7 - 9 - 1                                      |
| 外部入力による指示値・伝送出力値ホールドと接点動作の停止機能24               |
| 7-9-2 伝送出力のホールドと接点動作の停止機能                      |
| 8. <u>標準液による校正をするには</u>                        |
| 8-1 校正前の準備                                     |
| 8-2 pH標準液について                                  |
| 8-3 pH校正                                       |
| 8-3-1 自動校正                                     |
| 8-3-2 手動校正                                     |
| 8-4 ORP校正 ···································· |
| 9. 困った時に取るべき処理                                 |
| 9-1 不具合が電極側か計器側か                               |
| 9-2LEDサブ表示部のErr表示を消すには 27                      |
| 9-3 計測状態(初期画面)に戻したい時                           |
| 9-4 故障と対策                                      |
| 10. 追補(追加改訂)                                   |
| 10-1 測定範囲のオーバーレンジ表示とエラーメッセージ                   |
| 10-2 設定値保護機能(プロテクト)                            |

#### 1. 特徴

◎ワンタッチ自動校正

マイクロプロセッサによりセンサを標準液に入れ、キーを押すだけで校正が出来ます。 また、マニュアル校正も可能です。

◎ p H/O R P 計共用

MODE メニュー内の設定変更により pH を ORP 計として使用出来ます。

◎測定値と温度を同時表示

測定値と合わせて温度も表示。また伝送出力も同時出力可能。(オプション)

◎フリー電源

AC85~265Vの広範囲な電圧に対応。国内外を問わず使用出来ます。

◎薬注制御等の自己保持に便利なリレーのヒステリシス可変機能

調節・警報設定値のヒステリシスを、最大フルスケールまで設定変更可能

◎豊富な制御出力機能

制御出力として、AL1・AL2・AL3・AL4接点出力を設け、各回路は上限、下限の選択が 出来ます。また AL2及び AL3 接点では ON/OFF、時分割比例による制御も行えます。

◎伝送出力のホールド

標準液校正時は、リレー出力 OFF 及び伝送出力値をホールドします。また、外部入力による ホールドも可能。

◎伝送出力レンジの変更

伝送出力 DC4~20mA レンジを、キー操作で任意に設定可能。

#### 2. 仕様

| 品名      | p H計                                                                 | ORP計                |  |  |  |
|---------|----------------------------------------------------------------------|---------------------|--|--|--|
| 型式      | Z I -700 P                                                           | Z I -700M           |  |  |  |
| 測定範囲    | 0∼14 p H                                                             | ±700 mV(最大値±3000mV) |  |  |  |
| 最小表示桁   | 0.01 (0.1) pH                                                        | 1 mV                |  |  |  |
| 温度補償範囲  | 0~100℃自動                                                             |                     |  |  |  |
| 温度表示範囲  | 0∼99.9°C                                                             | 0∼99.9°C            |  |  |  |
| 再現精度    | ±0.1 p H                                                             | $\pm 10 { m mV}$    |  |  |  |
| 温度值再現精度 | 1°C(pt1000                                                           | 2使用時)               |  |  |  |
| 校正方法    | ワンタッチ自動校正・手動校正                                                       | 手動校正                |  |  |  |
| メイン伝送出力 | DC4~20 mA 絶縁型                                                        | 負荷抵抗 500Ω以下         |  |  |  |
| 調節接点    | AL2, 3(1 a b)(時分割比例/ON                                               | - OFF 選択)(上下限切換可)   |  |  |  |
|         | 接点容量 AC100V                                                          | 5A(抵抗負荷)            |  |  |  |
| 比例带     | 0~3 p H (可変)                                                         | 0~300 mV(可変)        |  |  |  |
| 繰り返し時間  | 5~30秒 (可変)                                                           |                     |  |  |  |
| ヒステリシス  | ON - OFF 選択時                                                         | F. S (可変)           |  |  |  |
| 警報接点    | AL1, 4(1a)(2点警報出力)(上下限切換可)                                           |                     |  |  |  |
|         | 接点容量 AC100V                                                          | 3A(抵抗負荷)            |  |  |  |
| ホールド機能  | 外部入力(無電圧 a 接点)によ                                                     | り指示値、伝送値ホールド        |  |  |  |
|         | 標準液 校正時 (                                                            | 云送値ホールド             |  |  |  |
| 温度伝送出力  | DC4~20 mA 絶縁型 負荷抵抗                                                   | 抗 500Ω以下(オプション)     |  |  |  |
| 周囲温度    | - 10~4                                                               | 45℃                 |  |  |  |
| 相対湿度    | 85%                                                                  | 「下                  |  |  |  |
| 消費電力    | 7VA 以                                                                | 【下                  |  |  |  |
| 電源      | $AC85 \sim 265 V$ (                                                  | 50/60H z )          |  |  |  |
| 構造      | 防雨構造(JIS C0920)                                                      |                     |  |  |  |
| ケーブル接続口 | $\phi \ 10.5 \sim \phi \ 12.5 \ (G3/8 \times 1 \cdot G1/2 \times 3)$ |                     |  |  |  |
| 取付方法    | <b>50A</b> パイプ取付                                                     | ・壁面取付               |  |  |  |
| 材質      | アルミニウム合金鋳                                                            | 物。他弊社規格             |  |  |  |
| 質量      | 約 4.01                                                               | Хg                  |  |  |  |

#### 3. 標準付属品

| 取扱い説明書  |                  | 1冊 |
|---------|------------------|----|
| 検査合格書   |                  | 1部 |
| 保証書     |                  | 1部 |
| p H計に添付 | 標準液 (pH7, 4) セット | 1式 |
| ORP計に添付 | ポリビン(500cc)溶解用   | 1本 |
|         | キンヒドロン粉末         | 1袋 |

4. 各部の名称

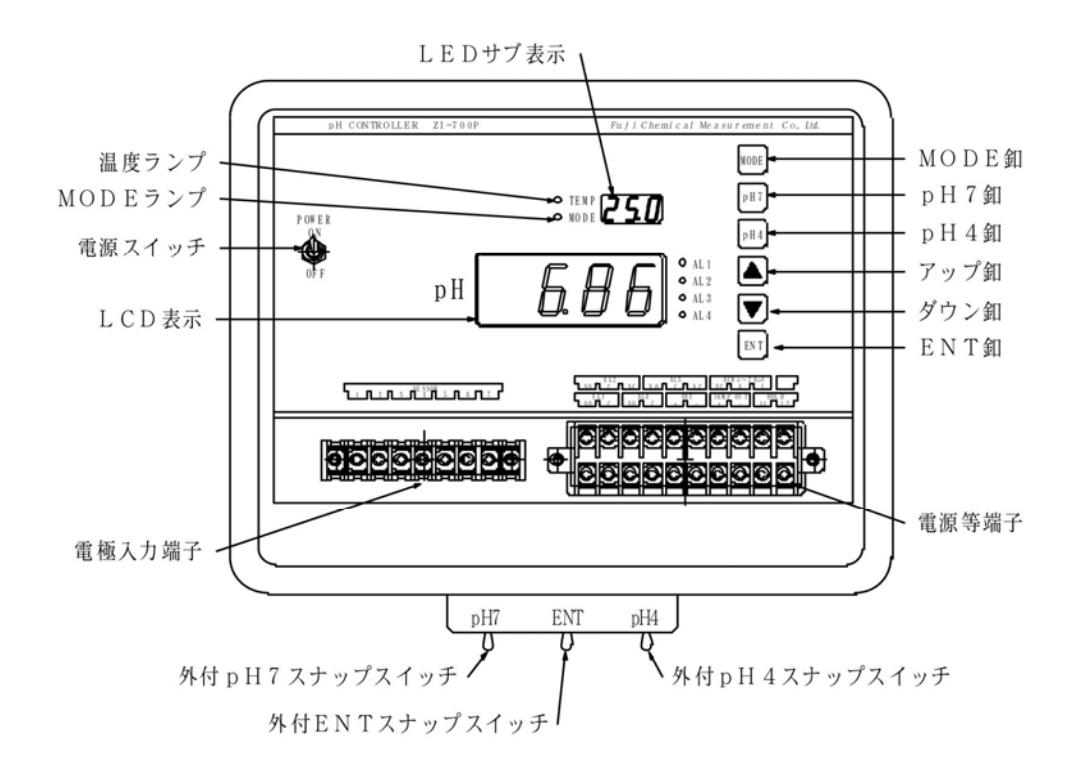

本器は前面フタを外さない状態でも内部の卸操作同様に、外付けされた本体下部の pH7スナップスイッチ・pH4スナップスイッチ・ENTスナップスイッチで

- pH校正(自動・手動)する事が可能です。
  - ≪ <sup>№</sup>8-3 pH校正<sub>№</sub>参照≫
- また <sup>\*7-9-2</sup> 伝送出力のホールドと接点動作の停止機能、もENTスナップスイッチを奥に 長く(3秒)倒す事で同様に機能致します。

#### 5. 設置

- 5-1 計器の設置場所
  - (1) 振動の少ない場所
  - (2) 温度変化の少ない場所(周囲温度 10~45℃)
  - ※温度変化のある場所に設置する際は、結露防止の為、乾燥空気によるエアーパージ、 計器本体の保温等で対処して下さい。
  - (3) 乾燥した場所(相対湿度85%以下)
  - (4) 空気の清浄な場所(ほこり、腐蝕性ガスの無い所)
  - (5) 直射日光が当たらない場所
  - (6) 保守作業の行い易い場所

5-2 計器外形寸法と取付

(1) 外形寸法

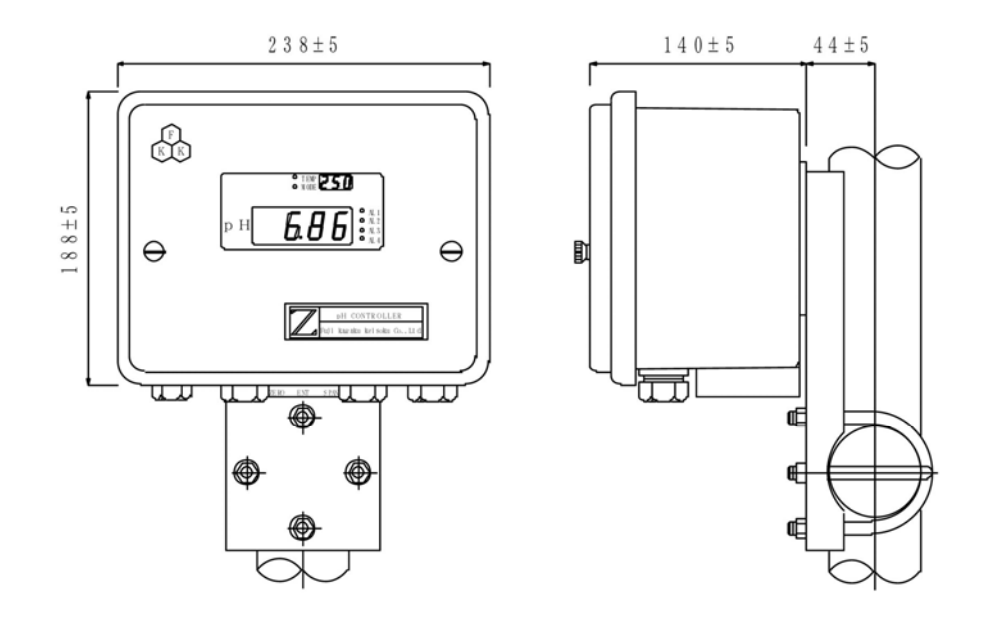

- 5-3 電極及びホルダーの設置場所
  - (1) 振動の激しい場所や、電気機器に近い場所は避けて下さい。
  - (2) 保守作業の行い易い場所に取付けて下さい。
  - (3) 被検液の液面に変動が有ってもホルダーの内部液は、常に液面より上になる様にして下さい。
  - (4) 電極の先端感応部が乾燥しない様にして下さい。
  - (5) 流通型ホルダーは、パイプラインに接続しますが、必ずバイパスラインとストップ弁を 取付けて電極を取出せる様にして下さい。

#### 6. 配線

6-1 計器端子台の配線

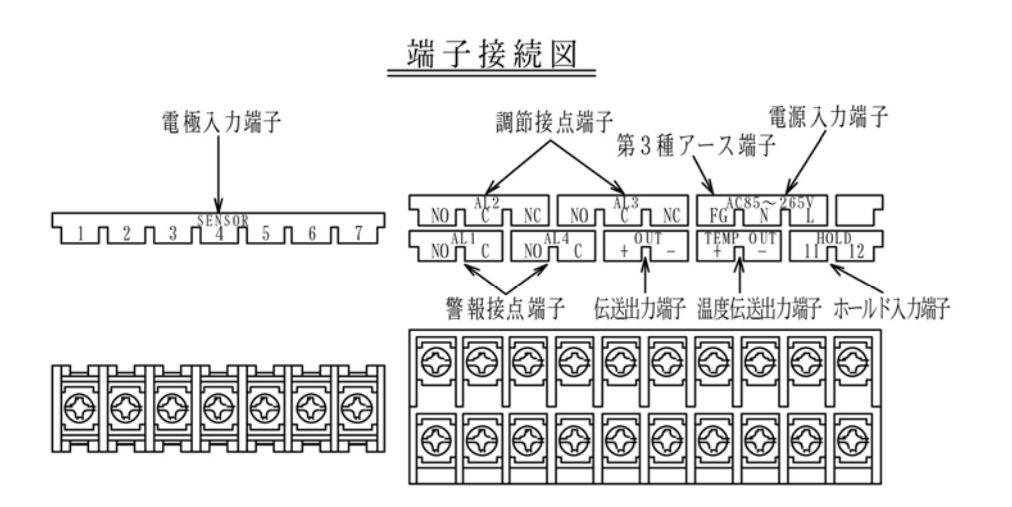

(1) 電極入力端子の配線

#### SENSOR

- 1 ガラス電極ケーブル(金属電極)
- 2 比較電極ケーブル
- 3 · 4 温度補償電極ケーブル
- 5 シールドアースケーブル
- 6 · 7 は未使用
- (2) メイン伝送出力端子の配線
- OUT + · メイン表示に対する伝送出力です。記録計等の+ · に配線します。

   ①DC4~20mA 絶縁型 負荷抵抗500Ω以下
- (3) 温度伝送出力端子の配線(オプション)
- TEMP OUT +・- 温度表示に対する伝送出力です。記録計等の+・-に配線

#### します。

①DC4~20mA 絶縁型 負荷抵抗500Ω以下

- (4) 電源端子の配線
- AC85~265V N・L フリー電源 AC85~265V (50/60Hz)
- (5) 大地アース(第3種アース)端子の配線
- FG 確実に大地接地して下さい。
- ◎電極入力端子の5番(シールドアース)は内部回路の零電位であり、大地アース電位 とは異なります!。動作不良となりますので、配線間違いの無い様お願い致します。
- (6) アラーム出力端子の配線
- AL1 NO・C (下下限警報接点)(1a)

①上下限切換可能

- AL2 NO・C・NC (下限調節接点)(1ab)
- ①時分割比例/ON OFF 選択可能 ②上下限切換可能
- AL3 NO・C・NC (上限調節接点)(1ab)
- ①時分割比例/ON OFF 選択可能 ②上下限切換可能
- AL4 NO・C (上上限警報接点)(1a)
  - ①上下限切換可能
  - ◎接点出力端子間はリレーのメーク、ブレーク接点を動作させているだけで電源は供給 されておりません。負荷を動かすには外部電源を本器の接点を通して供給します。
  - ◎接点容量は抵抗負荷で<u>警報接点が AC100V 3A</u> 調節接点が AC100V 5A
     誘導負荷だともう少し小さくなります。安全を期す為マグネットスイッチ等を介して ポンプ・電磁弁等を駆動させる様心掛けて下さい。
- (7) ホールド入力端子の配線
- HOLD 11・12 外部入力(無電圧 a 接点)により指示値及び伝送値のホールド、
   リレー出力 OFF。薬液ジェット洗浄装置等と併用している場合には、
   洗浄中の指示のフラつき等を避ける事を目的としています。

6-2 専用ケーブルについて

専用ケーブルの構造は下図の様になっております。

② 2 芯シールドケーブル
 型式: 2 C - 6

①4芯シールドケーブル型式:4C-6

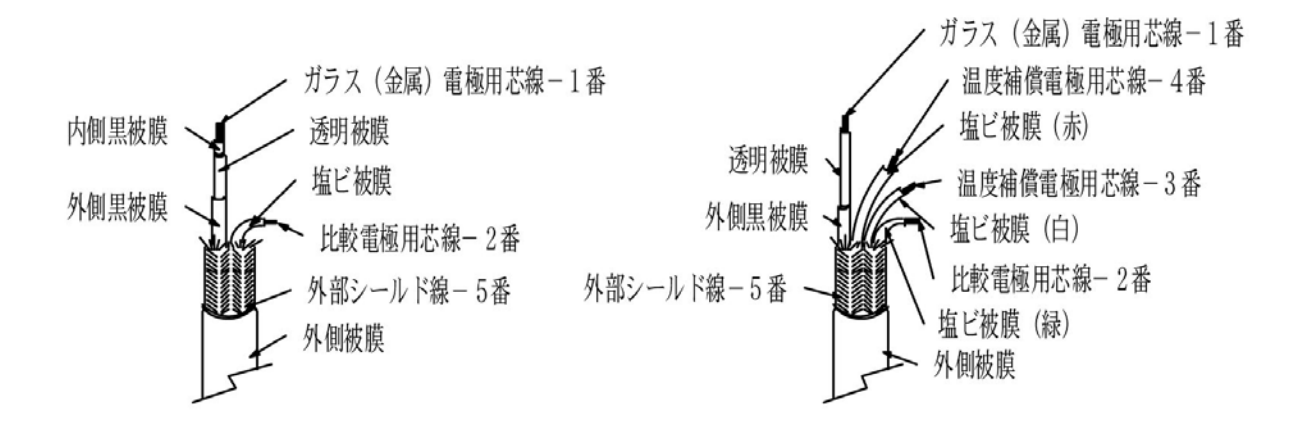

※1注意 端末処理を行う場合には、必ず外側黒被覆をはぎ取って下さい。 黒被覆がガラス電極用芯線と接触すると測定不能になります。

- 6-3 配線上の注意事項
  - (1) 電極ケーブルを延長する場合は、必ず専用ケーブルと専用コネクターボックスを 使用して下さい。最大延長は100m迄です。
  - (2) 専用ケーブルは途中でつぎたしての使用はできませんので、必ず一本物を 使用して下さい。
  - (3) 専用ケーブルの端末は濡らしたり、手あかや油で汚したりすると、指示不安定の 原因となります。常に乾燥・清潔状態を保って下さい。
  - (4) 電極線と動力線は必ず別々のコンジット配管で配線して下さい。誘導を受けて指示不安定 の原因となります。
  - (5) 計器本体のFGは確実に大地アースして下さい。

#### 7. 運転

7-1 電源供給までの手順

- (1) 前項「5. 設置」「6. 配線」の作業が終了している事を確認する。
- (2) 電極先端部の保護キャップは、外してあるか確認する。
- (3)供給電源が定格電圧で有る事を確認し、電源を供給する。≪内部回路を安定させる為、30分程通電してから御使用下さい。≫
  - ※2注意 全て完了し本器をご使用頂く際は、雨水等が浸入しないよう 前面フタのローレットネジをコイン等できつく締め込んで下さい。

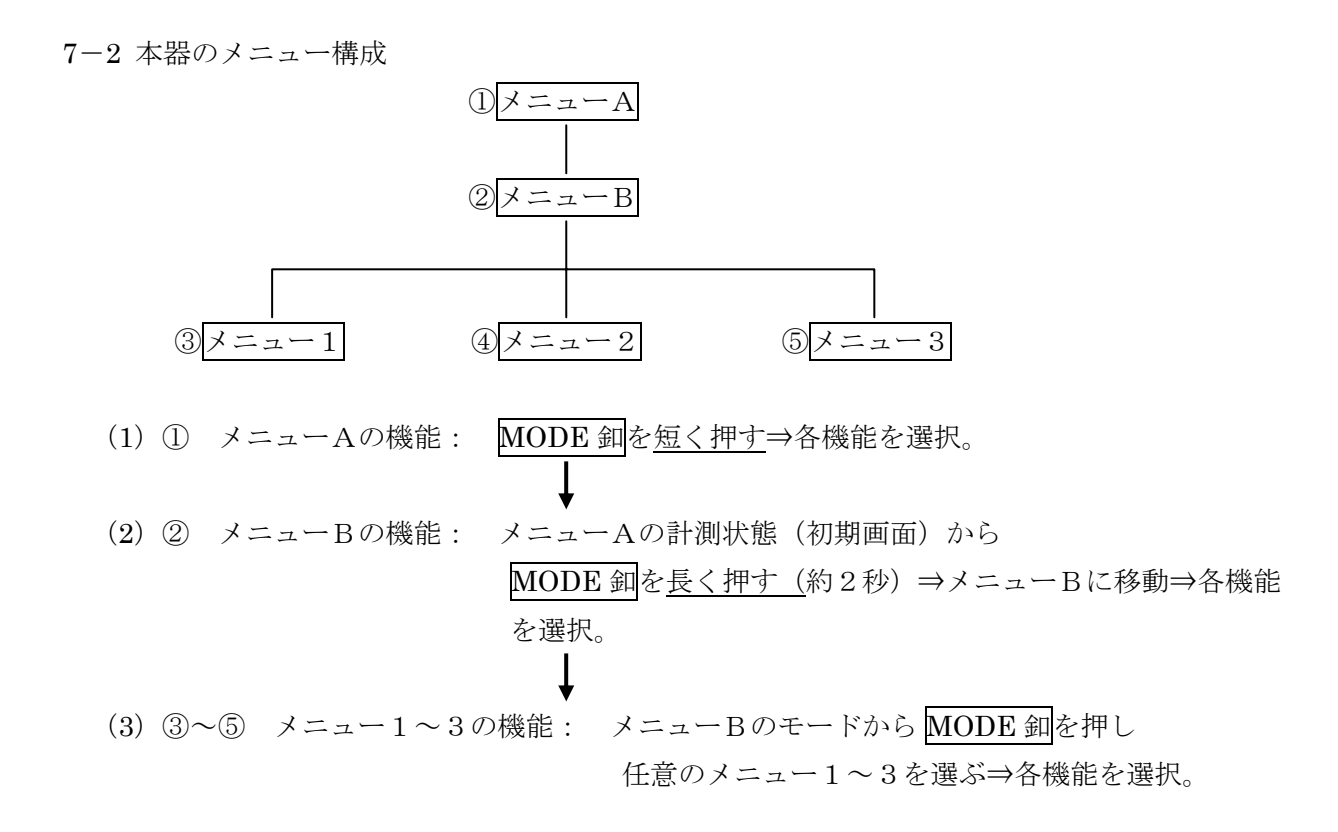

7-3 メニューAの機能、設定手順

電源を供給し最初に表示された画面が⇒ 計測状態(初期画面)です。

重要:各操作をしている時に、30秒以上操作をしない場合(いずれのスイッチも触らない時)は 自動校正中等の一部を除き、計測状態(初期画面)に戻ります。 ≪自動復帰≫

MODE 釦を押す度に → AL1→AL2→AL3→AL4→1 - 4→計測状態(初期画面) וצו

各メニューを繰り返し移動します。≪表1参照≫

| 表1 | メニュー | -A |
|----|------|----|
|----|------|----|

※初期設定値は工場出荷の際変更する事が有ります

|   |        |             | LCI                                   |             |                   |
|---|--------|-------------|---------------------------------------|-------------|-------------------|
|   | メニューA  |             | 初期値/指示値                               |             |                   |
|   |        | 機能          | <ul> <li>※囲み線は初期設<br/>定値です</li> </ul> | 測定(選択)範囲    | LED表示             |
|   |        | 計測状態(初期画面)  | p H測定値                                | 0.00~ 14.00 | (ブランク)<br>又は温度測定値 |
| ~ | MODE 釦 |             |                                       |             |                   |
| [ | 1回押す   | AL1表示と設定    | 5.80                                  | 0.00~ 14.00 | AL I              |
|   | 2回押す   | AL2表示と設定    | 6.00                                  | 0.00~ 14.00 | AL2               |
|   | 3回押す   | AL3表示と設定    | 8.00                                  | 0.00~ 14.00 | AL3               |
|   | 4回押す   | AL4表示と設定    | 8.60                                  | 0.00~ 14.00 | ALY               |
|   | 5 回押す  | AL1~4表示と温度値 | p H測定値                                | 0.00~ 14.00 | 1-4               |

表2 LEDサブ表示部 文字一覧

| 文字 | 0 | 1 | 2 | 3 | 4 | <b>5</b> | 6  | 7 | 8 | 9 |
|----|---|---|---|---|---|----------|----|---|---|---|
| 表示 | ٥ |   | 2 | Э | ч | 5        | 6  | ŋ | 8 | 9 |
| 文字 | А | В | С | D | Е | F        | G  | Н | Ι | J |
| 表示 | A | Ъ | С | Ъ | E | F        | IJ | H | - | ս |
| 文字 | Κ | L | М | Ν | Ο | Р        | Q  | R | S | Т |
| 表示 | F | L | Ē | П | ٥ | Ρ        | 9  | Ŀ | 5 | Г |
| 文字 | U | V | W | Х | Υ | Ζ        |    |   |   |   |
| 表示 | U | U | Ŀ | П | У | لم<br>ا  |    |   |   |   |

※LED サブ表示部は3文字表示です。4文字以上は単位が"K(キロ)"となります。例) - 200→-0.2

- 7-3-1 警報(調節)設定するには
  - (1) AL1の設定 (下下限)
    - MODE 釦を1回押す
    - ② LEDサブ表示部に **FL**Iと表示されます
    - ③ LCD表示部に 5.80 と表示( 点滅) されております
    - ④ アップダウン釦∧ ▽を押し任意の値に設定します
    - ⑤ ENT釦を押し決定
  - (2) AL2の設定 (下限)
    - ① MODE 釦を2回押す
    - ② LEDサブ表示部に **FL2**と表示されます
    - ③ LCD表示部に 6.00 と表示( 点滅) されております
    - ④ アップダウン釦∧ ▽を押し任意の値に設定します
    - ⑤ ENT釦を押し決定
  - (3) AL3の設定 (上限)
    - MODE 釦を3回押す
    - ② LEDサブ表示部に **FL** と表示されます
    - ③ LCD表示部に B.D.と表示( 点滅) されております
    - ④ アップダウン釦∧ ▽を押し任意の値に設定します
    - ⑤ ENT釦を押し決定
  - (4) AL4の設定 (上上限)
    - ① MODE 釦を4回押す
    - LEDサブ表示部に RL4 と表示されます
    - ③ LCD表示部に **B.5D**と表示(点滅)されております
    - ④ アップダウン釦∧ ▽を押し任意の値に設定します
    - ⑤ ENT釦を押し決定

(5) AL1~4設定値表示と温度表示

LEDサブ表示部に設定した警報設定値又は、温度測定値を1点表示させる事が出来ます。 ≪温度補償無pH電極で設定されている場合の温度値表示は---(ブランク)となります≫

- ① MODE 釦を5回押しLEDサブ表示部に1-4と表示させます
- ② この時アップ釦∧を押すと、AL1→AL2→AL3→AL4→温度と数値が
- 下から順番にLEDサブ表示部に表示され、それに合わせLEDランプが点灯します
- ③ 任意の表示に移動させた後、決定ならば ENT 釦を押す。
   (ダウン釦▽を押すと、温度→AL4→ AL3→ AL2→ AL1と移動)
- 7-4 メニューBの機能、設定手順
  - メニューAの計測状態(初期画面)からMODE 釦を長く押し(約2秒)メニューBに移動する。
    - ≪MODE 釦を長く押す操作は、メニューBに移動時のみ行い、それ以外は長く押す 必要は有りません≫

メニューBに移動⇒MODE 釦を押す度に各メニューを繰り返し移動します。≪表3参照≫

表3 メニューB

※初期設定値は工場出荷の際変更する事が有ります

|           | メニューB          | 機能                   | LCI                             | )表示                    |       |
|-----------|----------------|----------------------|---------------------------------|------------------------|-------|
|           |                | ※囲み線は設定条件で無くなるメニューです | 初期値/指示値<br>※囲み線<br>は初期<br>設定値です | 選択範囲                   | LED表示 |
| ightarrow | ①MODE 釦<br>長押し | 校正状態の初期化             | no                              | no / 9Eh               | [Lr   |
|           | ②MODE 釦<br>押す↓ | 警報(調節)接点動作 制御/停止     | рп                              | on / oFF               | Con   |
|           | ③ 押す↓          | 温度補償電極使用する/しない       |                                 | no / 96h               | чEn   |
|           | ④ 押す↓          | 温度指示のゼロ調整            | 入力の温度値                          | -25.0 <b>~</b> + 10.00 | RdJ   |
|           | ⑤ 押す↓          | ON-OFF制御/比例制御の切替     | on                              | on / Pro               | PCo   |
|           | ⑥ 押す↓          | AL2比例帯設定(pH)         | 1.5                             | 0.0~ 14.0              | Pro   |
|           | ⑦ 押す↓          | AL3比例帯設定(pH)         | 1.5                             | 0.0~ 14.0              | Pro   |
|           | ⑧ 押す↓          | 繰り返し時間設定(秒)          | IS                              | 5~30                   | 5EC   |
|           | ⑨ 押す↓          | 測定値の表示桁を減らす          | пог                             | nor / Loū              | ሰጉ    |
|           | 19 押す↓         | メニュー1に移動             | УES                             | УЕЧ / no               | ñE I  |
|           | ⑪ 押す↓          | メニュー2に移動             | УES                             | УЕЧ / no               | -E2   |
|           | ⑫ 押す↓          | メニュー3に移動             | ЧЕЧ                             | УЕЧ / no               | īE3   |
|           | ⑬ 押す↓          | メニューAの計測状態に戻る        | ЧЕЧ                             | <u> 964 / по</u>       | UP    |

7-4-1 校正状態の初期化

自動校正又は、手動校正を行った後に校正状態を元にもどしたい時(理論値に)のみ行います。

- ① 計測状態(初期画面)からMODE 釦を長く押し、メニューBに移動
- ② LEDサブ表示部に Lr と表示されます
- ③ LCD表示部に つと表示されております
- (④ アップダウン釦
   (●)を押しYES・NOいずれか選択する
  - アップ釦∧⇒955 初期化する
  - ダウン釦↓→no 初期化せず
- ⑤ ENT釦を押し決定

- 7-4-2 警報(調節)接点動作 制御/停止
  - AL1~4の警報(調節)接点出力を 制御/停止 どちらかを選択する事が出来ます。 校正、点検時等、通常の制御を行いたく無い時に切替えていただくと便利です。
    - ① 計測状態(初期画面)から MODE 釦を長く押し、メニューBに移動
    - ② MODE 釦を数回押していくと、LEDサブ表示部に Lon と表示されます
    - ③ LCD表示部に **D** と表示されております
    - ④ アップダウン釦△ ▽を押しON・OFFいずれか選択する
       アップ釦△⇒ oFF 接点出力を停止する
       ダウン釦▽⇒ on 接点出力を制御する
    - ⑤ ENT釦を押し決定
- 7-4-3 温度補償電極使用する /しない
  - p H測定-

温度補償<u>付</u>電極と温度補償<u>無</u>電極の2種類が有ります。ご使用頂く電極に合わせ どちらかを選択して下さい。

- ① 計測状態(初期画面)からMODE 釦を長く押し、メニューBに移動
- ② MODE 釦を数回押していくと、LEDサブ表示部に hEn と表示されます
- ③ LCD表示部に no と表示されております
- ④ アップダウン卸△ ▽を押しYES・NOいずれか選択する
   アップ卸△→ JES 温度補償付 電極を使用する
   ダウン釦▽→ □ 温度補償無 電極を使用する ※2
- ⑤ ENT釦を押し決定
- ※3注意 温度補償<u>無</u> 電極を使用する を選択した場合、これ以降の温度に 関係するメニューは全て無効になります。
- 7-4-4 温度指示のゼロ調整
  - LEDサブ表示部に表示された、温度指示値の誤差を補正します。

温度素子は多少のばらつきが有りますので、必ず補正を行って下さい。

- 基準となる温度計を用意し、被検液の温度を計り、指示値を合わせて下さい。
  - ① 計測状態(初期画面)から MODE 釦を長く押し、メニューBに移動
  - ② MODE 釦を数回押して行くと、LEDサブ表示部に HdJと表示されます
  - ③ LCD表示部に温度指示値が表示されます
  - ④アップダウン釦∧ ▽を押し基準となる温度に合わせて下さい。
  - ⑤ ENT釦を押し決定
- 7-4-5 ON-OFF制御/比例制御の切替
  - 警報(調節)出力の制御機能を選択する事が出来ます。
  - ON-OFF制御動作について 設定値を境にして0%と100%の2つの値で制御動作します。

(2) 比例制御動作について

設定値に対して比例帯をもち、偏差に比例した制御動作をします。

(a) 比例帯について《下図参照》

上限設定値 p H 7 で指示値 p H 1 0 の場合(偏差 3 p H)

この時比例帯を2 p Hに合わせると、指示値が p H 9 に下がるまで100%出力し 比例帯に入れば制御出力量は偏差に比例して少なくなります。

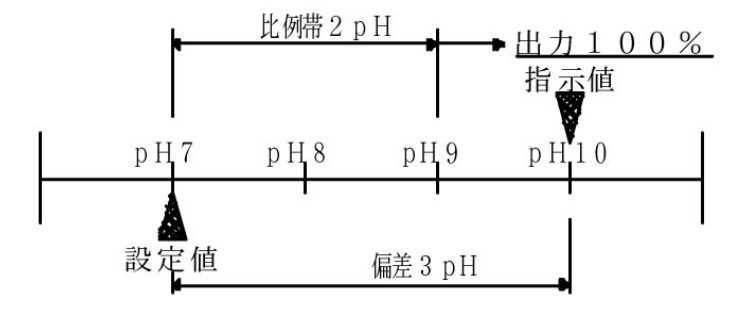

(b)繰り返し時間について≪下図参照≫

比例帯2pH, 偏差1pH, 繰り返し時間20秒の場合

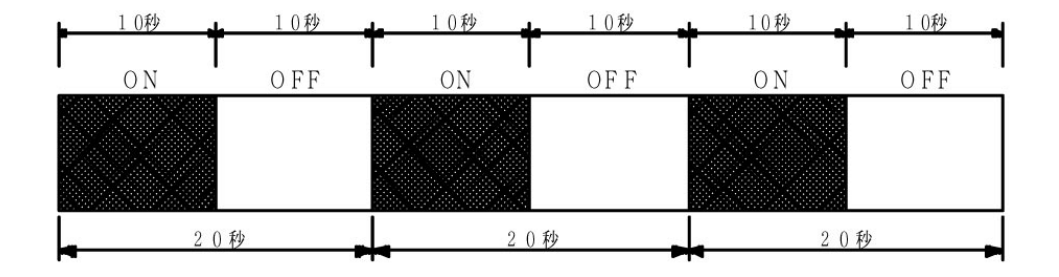

比例帯2pH, 偏差1pH, 繰り返し時間10秒の場合

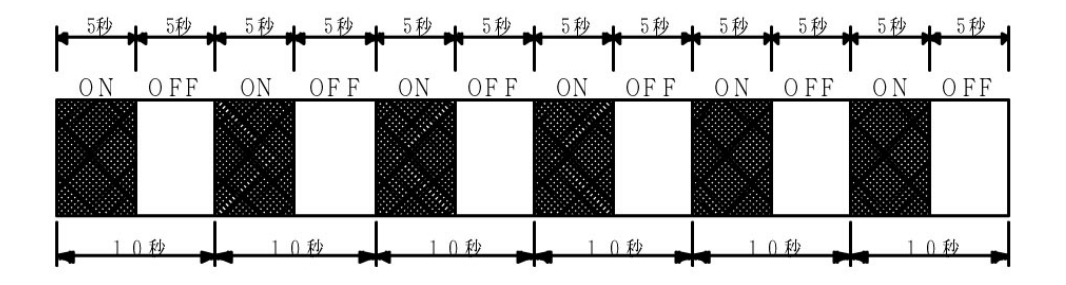

上記の様に繰り返し時間を可変しても60秒の時間内では制御出力量は変わりません。 流速やタンクの大きさ等により任意に設定して下さい。 (c)設定例 上限設定値 p H 7,比例帯 2 p H,繰り返し時間 2 0 秒で設定した場合

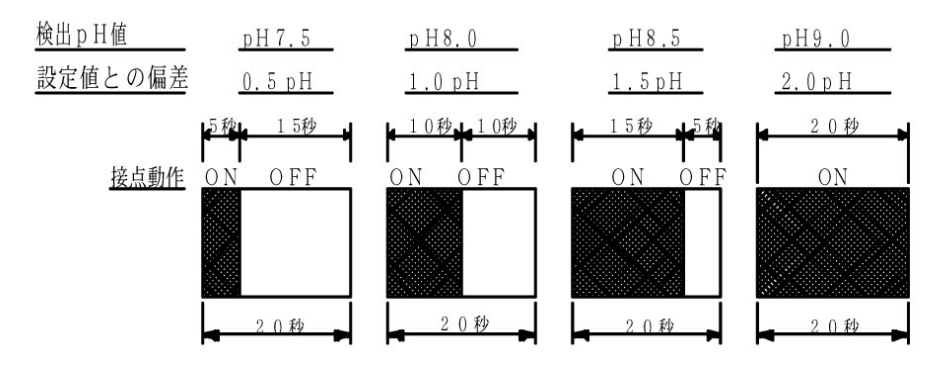

上記の様に設定値に近づくに従って制御出力量が小さくなります。

- 設定方法
  - ① 計測状態(初期画面)から MODE 釦を長く押し、メニューBに移動
  - ② MODE 釦を数回押して行くと、LEDサブ表示部にPLoと表示されます
  - ③ LCD表示部に **D**と表示されております
  - ④ アップダウン卸△ ▽を押し PRO・ONいずれか選択する
     アップ卸△ → Pro 比例制御 ※4
     ダウン釦▽ → on ON OF F 制御 ※5
  - ⑤ ENT釦を押し決定
  - ※4注意 比例制御を選択した場合、これ以降のAL2及びAL3ヒステリシス設定の メニューは無効になります。
  - ※5注意 ON-OFF制御 を選択した場合、これ以降の比例帯及び繰り返し時間の メニューは無効になります。

#### 7-4-6 AL2の比例帯設定

- ① 計測状態(初期画面)からMODE 釦を長く押し、メニューBに移動
- ② MODE 釦を数回押して行くと、LEDサブ表示部にProと表示されます
- ③ LCD表示部に比例帯可変値が表示されます
- ④ アップダウン釦∧ ▽を押し任意の値に設定します
- ⑤ ENT釦を押し決定
- 7-4-7 AL3の比例帯設定
  - ① 計測状態(初期画面)から MODE 釦を長く押し、メニューBに移動
  - ② MODE 釦を数回押して行くと、LEDサブ表示部にProと表示されます
  - ③ LCD表示部に比例帯可変値が表示されます
  - ④ アップダウン釦∧ ∨を押し任意の値に設定します
  - ⑤ ENT釦を押し決定
- 7-4-8 繰り返し時間の設定 (AL2, AL3)
  - ① 計測状態(初期画面)から MODE 釦を長く押し、メニューBに移動
  - ② MODE 釦を数回押して行くと、LEDサブ表示部に SEC と表示されます
  - ③ LCD表示部に繰り返し時間可変値(秒)が表示されます
  - ④ アップダウン釦∧ ∨を押し任意の値に設定します
  - ⑤ ENT釦を押し決定

- 7-4-9 測定値の表示桁を減らす
  - LCDに表示された pH測定値の桁を一桁減らす事が出来ます。

例 1) pH7.00⇒7.0

- ① 計測状態(初期画面)からMODE 釦を長く押し、メニューBに移動
- ② MODE 釦を数回押して行くと、LEDサブ表示部にしたと表示されます
- ③ LCD表示部に nor と表示されております
- ④ アップダウン卸
   を押しNOR・LOWいずれか選択する
   アップ卸
   → Lou
   ー桁減らす
   ダウン卸
   ダウン卸
   nor
   標準表示
- ⑤ ENT釦を押し決定
- 7-4-10 メニュー1に移動
  - メニュー1のモードに移動する事が出来ます。
    - ① 計測状態(初期画面)からMODE 釦を長く押し、メニューBに移動
    - ② MODE 釦を数回押して行くと、LEDサブ表示部に EIと表示されます
    - ③ LCD表示部に と表示されております
    - ④ アップダウン釦 $\land$   $\bigtriangledown$ を押しYES・NOいずれか選択する アップ釦 $\land$ →**JE** $\checkmark$  メニュー1のモードへ ダウン釦 $\lor$ →**D** 引き続きメニューBのモード
    - ⑤ ENT釦を押し決定
- 7-4-11 メニュー2に移動
  - メニュー2のモードに移動する事が出来ます。
    - ① 計測状態(初期画面)から MODE 釦を長く押し、メニューBに移動
    - ② MODE 釦を数回押して行くと、LEDサブ表示部に EE と表示されます
    - ③ LCD表示部に HESと表示されております
    - ④ アップダウン卸入 ▽を押しYES・NOいずれか選択する
       アップ卸入⇒毎 メニュー2のモードへ
       ダウン卸▽⇒n 引き続きメニューBのモード
    - ⑤ ENT釦を押し決定
- 7-4-12 メニュー3に移動
  - メニュー3のモードに移動する事が出来ます。
    - ① 計測状態(初期画面)からMODE 釦を長く押し、メニューBに移動
    - ② MODE 釦を数回押して行くと、LEDサブ表示部に EBと表示されます
    - ③ LCD表示部に 上上と表示されております
    - ④ アップダウン卸入 ▽を押しYES・NOいずれか選択する アップ卸入⇒近 メニュー3のモードへ ダウン卸▽⇒ 引き続きメニューBのモード
    - ⑤ ENT釦を押し決定
- 7-4-13 メニューAの計測状態に戻る
  - 計測状態(初期画面)に戻す事が出来ます。
    - ① 計測状態(初期画面)からMODE 釦を長く押し、メニューBに移動

- ② MODE 釦を数回押して行くと、LEDサブ表示部に LPと表示されます
- ③ LCD表示部に 上と表示されております
- ④ アップダウン卸△ ▽を押しYES・NOいずれか選択する アップ卸△→ ビン メニュー1の計測状態(初期画面) へ ダウン卸 ▽→ □ 引き続きメニューBのモード
   ⑤ ENT 卸を押し決定
- 7-5 メニュー1の機能、設定手順

メニューBの "7-4-10 メニュー1に移動"の操作でメニュー1に移動

メニュー1に移動⇒MODE 釦を押す度に各メニューを繰り返し移動します。≪表4参照≫

表4 メニュー1

※初期設定値は工場出荷の際変更する事が有ります

|        | メニュー1             | 機能                   | LCI                                        |               |       |
|--------|-------------------|----------------------|--------------------------------------------|---------------|-------|
|        |                   | ※囲み線は設定条件で無くなるメニューです | 初期値/指示値<br>※ <mark>囲み線</mark> は初期<br>設定値です | 選択範囲          | LED表示 |
| $ \ge$ | ① /ニューB<br>から移動   | AL1 HI/LOW切替         | Lou                                        | Loū / H.      | H-L   |
|        | ②MODE 釦<br>1 回押す↓ | AL2 HI/LOW切替         | Lou                                        | Loū / H.      | H-L   |
|        | ③2 回押す↓           | AL3 HI/LOW切替         | H.                                         | Loū / Hi      | H-L   |
|        | ④3 回押す↓           | AL4 HI/LOW切替         | H .                                        | Loū / Hi      | H-L   |
|        | ⑤4 回押す↓           | AL1 ヒステリシス設定         | 0. 1                                       | 0.0~ 14.0     | HYS   |
|        | ⑥ 押す →            | AL2 ヒステリシス設定         | 0. 1                                       | 0.0~ 14.0     | HYS   |
|        | ⑦ 押す ↓            | AL3 ヒステリシス設定         | 0. 1                                       | 0.0~ 14.0     | HYS   |
|        | ⑧ 押す ↓            | AL4 ヒステリシス設定         | 0. 1                                       | 0.0~ 14.0     | HYS   |
|        | ⑨ 押す ↓            | メニューAの計測状態に戻る        | <br>9E%                                    | -<br>УЕЧ / по | UP    |

7-5-1 AL1~4 HI/LOW切替 (上限/下限)

警報(調節)出力の各回路は上限、下限の切替が選択出来ます。

初期設定

- (1) AL1 下下限
- (2) AL2 下限
- (3) AL3 上限
- (4) AL4 上上限

AL1の切替

- ① メニューBからメニュー1に移動する
- ② LEDサブ表示部にH-Lと表示されます(AL1ランプ点灯)
- ③ LCD表示部にLouと表示されております
- ④ アップダウン釦∧ ▽を押しLOW・HIいずれか選択する

アップ釦∧⇒Ⅰ. 上限設定

- ダウン釦∨⇒Lou 下限設定
- ⑤ ENT釦を押し決定

- (2) AL2の切替
  - ① メニューBからメニュー1に移動する
  - ② MODE 釦を1回押すと、LEDサブ表示部にH-Lと表示されます(AL2ランプ点灯)
  - ③ LCD表示部にLou と表示されております
  - ④ アップダウン釦∧ ▽を押しLOW・HIいずれか選択する

アップ釦 ∧⇒H. 上限設定

- ダウン釦V→Lou 下限設定
- ⑤ ENT釦を押し決定
- (3) AL3の切替
  - ① メニューBからメニュー1に移動する
  - ② MODE 釦を2回押すと、LEDサブ表示部にH-Lと表示されます(AL3ランプ点灯)
  - ③ LCD表示部に H-と表示されております
  - アップダウン卸
     ✓を押しLOW・HIいずれか選択する

アップ釦∧⇒Ⅰ 上限設定

- ダウン釦V⇒Lou 下限設定
- ⑤ ENT釦を押し決定
- (4) AL4の切替
  - ① メニューBからメニュー1に移動する
  - ② MODE 釦を3回押すと、LEDサブ表示部にH-Lと表示されます(AL4ランプ点灯)
  - ③ LCD表示部に H-と表示されております
  - ④ アップダウン釦<br />
    ↓
    ②
    ②
    を押しLOW・HIいずれか選択する

アップ釦∧⇒Н 上限設定

ダウン釦V⇒Lou 下限設定

- ⑤ ENT釦を押し決定
- 7-5-2 AL1~4 ヒステリシス設定

警報(調節)出力は下図の様に ON/OFF 時のヒステリシス(BAND)を設定出来ます。

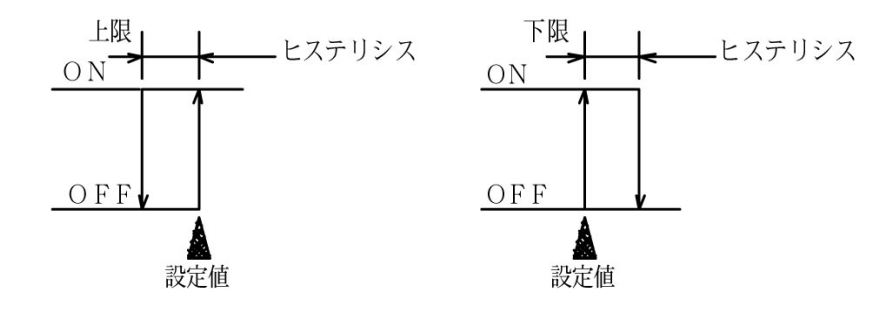

- (1) AL1のヒステリシス設定
  - ① メニューBからメニュー1に移動する
  - ② MODE 釦を4回押すと、LEDサブ表示部にH55と表示されます(AL1ランプ点灯)
  - ③ LCD表示部にヒステリシス可変値が表示されます
  - ④ アップダウン釦∧ ▽を押し任意の値に設定します
  - ⑤ ENT釦を押し決定
- (2) AL2のヒステリシス設定
  - ① メニューBからメニュー1に移動する
  - ② MODE 釦を数回押すと、LEDサブ表示部にHSSと表示されます(AL2ランプ点灯)
  - ③ LCD表示部にヒステリシス可変値が表示されます
  - ④ アップダウン釦∧ ▽を押し任意の値に設定します
  - ⑤ ENT釦を押し決定
- (3) AL3のヒステリシス設定
  - ① メニューBからメニュー1に移動する
  - ② MODE 釦を数回押すと、LEDサブ表示部にH55と表示されます(AL3ランプ点灯)
  - ③ LCD表示部にヒステリシス可変値が表示されます
  - ④ アップダウン釦∧ ▽を押し任意の値に設定します
  - ⑤ ENT釦を押し決定
- (4) AL4のヒステリシス設定
  - ① メニューBからメニュー1に移動する
  - ② MODE 釦を数回押すと、LEDサブ表示部にHSSと表示されます。(AL4ランプ点灯)
  - ③ LCD表示部にヒステリシス可変値が表示されます
  - ④ アップダウン釦∧ ▽を押し任意の値に設定します
  - ⑤ ENT釦を押し決定
- 7-5-3 メニューAの計測状態に戻る
  - 計測状態(初期画面)に戻す事が出来ます。
    - ① メニューBからメニュー1に移動する
    - ② MODE 釦を数回押すと、LEDサブ表示部にLPと表示されます
    - ③ LCD表示部に と表示されております
    - ④ アップダウン卸
       ④ を押しYES・NOいずれか選択する
       アップ卸
       → JES
       メニュー1の計測状態(初期画面)へ
       ダウン卸
       ジラロ
       引き続きメニュー1のモード
    - ⑤ ENT釦を押し決定

7-6 メニュー2の機能、設定手順

メニュー1の "7-4-11 メニュー2に移動、の操作でメニュー2に移動 メニュー2に移動→MODE 釦を押す度に各メニューを繰り返し移動します。≪表5参照≫

| 表5 メニュー2 |  |
|----------|--|
|----------|--|

※初期設定値は工場出荷の際変更する事が有ります

|        | メニュー2                                   | 機能                            | LCD表示                                    |              |          |
|--------|-----------------------------------------|-------------------------------|------------------------------------------|--------------|----------|
|        |                                         |                               | 初期值/指示值                                  |              |          |
|        |                                         | ※囲み線は設定条件で無くなるメニューです          | <ul><li>※囲み線<br/>は初期<br/>設定値です</li></ul> | 選択範囲         | LED表示    |
| $\geq$ | <ol> <li>/ニューB</li> <li>から移動</li> </ol> | pH電極種類 ガラス電極/アンチモン電極の切替       | GLA                                      | 6LA / Anf    | ЧЕп      |
|        | ②MODE 釦<br>押す ↓                         | 温度センサー種類 C u 500Ω/P t 100Ωの切替 | CUS                                      | CUS / PC I   | ЧЕл      |
|        | ③ 押す ↓                                  | p H伝送出力スケーリング M i n 側設定 (p H) | 0.00                                     | 0.00~ 14.00  | -<br>n n |
|        | ④ 押す ↓                                  | p H伝送出力スケーリング Max側設定(p H)     | 14.00                                    | 0.00~ 14.00  | 58U      |
|        | ⑤ 押す ↓                                  | 温度伝送出力スケーリング Min側設定 (℃)       | 0.0                                      | 0.0~99.9     | - n      |
|        | ⑥ 押す ↓                                  | 温度伝送出力スケーリング Max側設定(℃)        | 99.9                                     | 0.0~99.9     | 58U      |
|        | ⑦ 押す ↓                                  | 伝送出力 4~20mA/0~10mV切替          | 420                                      | 420~0 10     | rEC      |
|        | ⑧ 押す ↓                                  | pH電極の温度補償する/しない               | ЧEч                                      | УЕ́ / по     | CAP      |
|        | ⑨ 押す ↓                                  | フィルター定数設定(秒)                  | -                                        | I~ 100       | FL       |
|        | ⑩ 押す ↓                                  | メニューAの計測状態に戻る                 | YES                                      | <br>УЕЧ / по | UP       |

7-6-1 pH電極種類 ガラス電極/アンチモン電極の切替

ガラス電極/アンチモン電極 の2種類の電極でpH測定が行え、選択出来ます。

- ① メニューBからメニュー2に移動する
- ② LEDサブ表示部に **hEn** と表示されます
- ③ LCD表示部に LLA と表示されております
- ④ アップダウン卸
   ④を押しGLA・ANTいずれか選択する
   アップ卸
   →用「
   アンチモン電極設定
   ダウン卸
   ⇒日
   ガラス電極設定
- ⑤ ENT釦を押し決定
- **7−6−2** 温度センサー種類 Cu500Ω/Pt100Ωの切替
- メニューBの "7-4-3 温度補償使用する /しない、のメニューで

"温度補償付電極を使用する、を選択した場合、温度補償の素子を

 $Cu500\Omega/Pt100\Omega$ のどちらかに選択出来ます。

- ① メニューBからメニュー2に移動する
- ② MODE 釦を数回押すと、LEDサブ表示部に hEn と表示されます
- ③ LCD表示部に [U5]と表示されております
- ④ アップダウン卸
   を押しCU5・PT1いずれか選択する アップ卸
   ○ PT Pt100Ω設定 ダウン卸
   ○ Cu500Ω設定
- ⑤ ENT釦を押し決定

- 7-6-3 pH伝送出力スケーリング Min側設定
  - pH伝送出力の範囲(ゼロ側)を変更する事が出来ます。
    - ① メニューBからメニュー2に移動する
    - ② MODE 釦を数回押すと、LEDサブ表示部に「」」と表示されます
    - ③ LCD表示部に出力範囲可変値が表示されます
    - ④ アップダウン釦∧ ▽を押し任意の値に設定します
    - ⑤ ENT釦を押し決定
- 7-6-4 pH伝送出力スケーリング Max 側設定

pH伝送出力の範囲(スパン側)を変更する事が出来ます。

- ① メニューBからメニュー2に移動する
- ② MODE 釦を数回押すと、LEDサブ表示部に FAII と表示されます
- ③ LCD表示部に出力範囲可変値が表示されます
- ④ アップダウン釦∧ ▽を押し任意の値に設定します
- ⑤ ENT釦を押し決定
- 7-6-5 温度伝送出力スケーリング Min側設定 (℃) 《オプション》

温度伝送出力の範囲(ゼロ側)を変更する事が出来ます。

- ① メニューBからメニュー2に移動する
- ② MODE 釦を数回押すと、LEDサブ表示部に「」」と表示されます(温度ランプ点灯)
- ③ LCD表示部に出力範囲可変値が表示されます
- ④ アップダウン釦∧ ▽を押し任意の値に設定します
- ⑤ ENT釦を押し決定
- 7-6-6 温度伝送出力スケーリング Max側設定 (℃) 《オプション》

温度伝送出力の範囲(スパン側)を変更する事が出来ます。

- メニューBからメニュー2に移動する
- ② MODE 釦を数回押すと、LEDサブ表示部に 品目と表示されます(温度ランプ点灯)
- ③ LCD表示部に出力範囲可変値が表示されます
- ④ アップダウン釦∧ ▽を押し任意の値に設定します
- ⑤ ENT釦を押し決定

7-6-7 伝送出力 4~20mA/0~10mV切替

pH伝送出力を4~20mA/0~10mVのどちらかを選択する。

但し標準仕様は4~20mAとなっており、0~10mVで御使用の場合は、設定後

出力端子台にシャント抵抗を取付ける必要が有りますので御注意下さい。

(シャント抵抗の標準付属はしておりません)

- ① メニューBからメニュー2に移動する
- ② MODE 釦を数回押すと、LEDサブ表示部にFELと表示されます
- ③ LCD表示部に 420 と表示されております
- ④ アップダウン釦
   を押し420・010いずれか選択する アップ釦
   ○ 0~10mV設定 ダウン釦
   ○ 4~20mA設定
- ⑤ ENT釦を押し決定

7-6-8 pH電極の温度補償する/しない

pH測定中に別の槽(被検液)の温度監視を温度センサーでする事が出来ます。温度センサー単 独での温度測定となり、pH測定時の温度補償は補償不可となりますで切替えて御使用下さい。

- ※6注意 Pt100Q以外の温度センサーは御使用出来ません。
- ※7注意 メニューBの **\*7**-4-3 温度補償電極使用する /しない、のメニューで **\***温度補償付電極を使用する、を選択する
- ① メニューBからメニュー2に移動する
- ② MODE 釦を数回押すと、LEDサブ表示部に LPと表示されます
- ③ LCD表示部に 出てと表示されております
- ④ アップダウン釦∧ ▽を押しYES・NOいずれか選択する アップ釦∧⇒no 温度補償しないに設定(温度測定する) ダウン釦▽⇒与ES 温度補償するに設定(温度測定しない)
- ⑤ ENT釦を押し決定
- 7-6-9 フィルター定数(秒)の設定

入力のフィルター定数を設定出来ます。移動平均を使ったフィルター機能です。

入力値の著しい変化を緩和して指示値を安定させます。定数を大きくすると指示値の応答が遅れ ます。

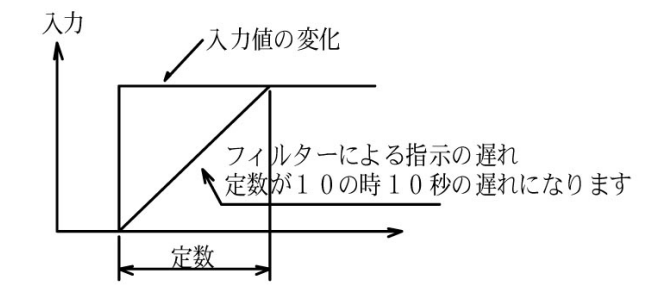

- ① メニューBからメニュー2に移動する
- ② MODE 釦を数回押すと、LEDサブ表示部にFLと表示されます
- ③ LCD表示部にフィルター定数の可変値が表示されます
- ④ アップダウン釦∧ ∨を押し任意の値に設定します
- ⑤ ENT釦を押し決定

7-6-10 メニューAの計測状態に戻る

計測状態(初期画面)に戻す事が出来ます。

- ① メニューBからメニュー2に移動する
- ② MODE 釦を数回押すと、LEDサブ表示部に UPと表示されます
- ③ LCD表示部に HES と表示されております
- ④ アップダウン卸△ ▽を押しYES・NOいずれか選択する
   アップ卸△→ JE メニュー1の計測状態(初期画面) へ
   ダウン卸 → no 引き続きメニュー2のモード
- ⑤ ENT釦を押し決定

7-7 メニュー3の機能、設定手順

メニューBの *`*7-4-12 メニュー3に移動、の操作でメニュー3に移動

メニュー3に移動⇒MODE 釦を押す度に各メニューを繰り返し移動します。≪下図参照≫

| $\pm a$ | 2 0   |  |
|---------|-------|--|
| 衣り      | メニュー3 |  |

※初期設定値は工場出荷の際変更する事が有ります

|               | メニュー3           | 機能 LCD表示             |                                            |          |       |
|---------------|-----------------|----------------------|--------------------------------------------|----------|-------|
|               |                 | 124.00               | 初期值/指示值                                    |          |       |
|               |                 | ※囲み線は設定条件で無くなるメニューです | <ul> <li>※囲み線<br/>は初期<br/>設定値です</li> </ul> | 選択範囲     | LED表示 |
|               | ①メニューB          |                      |                                            |          |       |
| $\rightarrow$ | から移動            | pH計とORP計の切替          | PH                                         | PH / orP | ñod   |
|               | ②MODE 釦<br>押す ↓ | 温度伝送出力基板 無/有         |                                            | no / 4Eh | -EC   |
|               | ③押す↓            | メニューAの計測状態に戻る        | YES                                        | УЕ́ / по | UP    |

7-7-1 pH計とORP計の切替

pH計とORP計の2機種の測定が選択出来ます。

- OR P計を選択された場合-

操作方法はpH計に準じた仕様となっております。

(次項 "7-8 ORP計の操作手順、で説明)

- ① メューBからメニュー3に移動する
- ② LEDサブ表示部に **Fod**と表示されます
- ③ LCD表示部に PHと表示されております
- ④ アップダウン卸△ ▽を押しPH・OR Pいずれか選択する

アップ釦∧⇒┏┍P ORP計で使用する

ダウン釦V→PH pH計で使用する

- ⑤ ENT釦を押し決定
- 7-7-2 温度伝送出力基板 無/有

オプション設定されている温度伝送出力の有無で切替えます。仕様に合わせ工場出荷の際 に設定済みですので通常は触れないメニューです。

- ① メニューBからメニュー3に移動する
- ② MODE 釦を押すと、LEDサブ表示部にFELと表示されます
- ③ LCD表示部に ---- と表示されております
- ④ アップダウン卸
   ④ アップ卸 → → 」 」 温度伝送出力付で設定 ダウン卸 」 」 」 」 」 」 」 」 」 」 」 」 」 」 」 」 」 」 」 」 」 」 」 」 」 」 」 」 」 」 」 」 」 」 」 」 」 」 」 」 」 」 」 」 」 」 」 」 」 」 」 」 」 」 」 」 」 」 」 」 」 」 」 」 」 」 」 」 」 」 」 」 」 」 」 」 」 」 」 」 」 」 」 」 」 」 」 」 」 」 」 」 」 」 」 」 」 」 」 」 」 」 」 」 」 」 」 」 」 」 」 」 」 」 」 」 」 <
- ⑤ ENT釦を押し決定

- 7-7-3 メニューAの計測状態に戻る
  - 計測状態(初期画面)に戻す事が出来ます。
    - ① メニューBからメニュー3に移動する
    - ② MODE 釦を押すと、LEDサブ表示部にLPと表示されます
    - ③ LCD表示部に 上上と表示されております
    - ④ アップダウン卸△ ▽を押しYES・NOいずれか選択する
       アップ卸△ ⇒ 55 メニュー1の計測状態(初期画面) へ
       ダウン卸 ▽ ⇒ no
       引き続きメニュー3のモード
    - ⑤ ENT釦を押し決定
- 7-8 ORP計の操作手順
- 7-8-1 OR P計のメニューについて

pH計に準じた構成となっております。≪ORP計の仕様については <sup>1</sup>2. 仕様、参照≫

- (1) 追加されているメニューについて
- メニュー3 "入力レンジ (スケール) 切替、

測定範囲が最大で±700 mV 最大値±3000mVまで測定可能です。

±2000 mV以上でお使い頂く場合切替が必要です。

- ※8注意 \*\*±2000 mV以上、を選択された場合、LCD表示は一桁減って表示 されます、×10倍で換算してご使用下さい。
  - 例1) 測定値  $\pm 2000 \text{ mV} \Rightarrow \text{LCD表示} \pm 200 \text{ mV}$
  - ≪メニューの( )内表記は <sup>"</sup>±2000 mV 以上 〟を選択された場合の仕様です≫
- ① メニューBからメニュー3に移動する
- ② LEDサブ表示部に LE と表示されます
- ③ LCD表示部に 1999 と表示されております
- ④ LCD表示部にと表示されております

アップダウン釦∧ ▽を押し1999・300いずれか選択する

- アップ釦∧⇒□□ ±2000mV以上で使用する
- ダウン釦V→**1999** ±1999mV以下で使用する
- ⑤ ENT釦を押し決定

#### 7-8-2 ORP計の各メニューと仕様 《表7参照》

#### 表7 メニューA

#### ※初期設定値は工場出荷の際変更する事が有ります

|        |             | LC      | D表示                   |         |
|--------|-------------|---------|-----------------------|---------|
| 2      |             | 初期値/指示値 |                       |         |
| メーユーA  |             | ※囲み線け初期 |                       |         |
|        | 機能          | 設定値です   | 測定(選択)範囲              | LED表示   |
|        |             |         | — 1999 <b>~</b> 1999  | ( ブランク) |
|        | 計測状態(初期画面)  | ORP測定値  | ( - 330 <b>~</b> 330) | 又は温度測定値 |
| MODE 釦 |             | -200    | — 1999 <b>~</b> 1999  |         |
| 1回押す   | AL1表示と設定    | (-20)   | (-330~330)            | AL I    |
|        |             | - 100   | — 1999 <b>~</b> 1999  |         |
| 2回押す   | AL2表示と設定    | (- ID)  | (-330~330)            | ALS     |
|        |             | 100     | - 1999~ 1999          |         |
| 3回押す   | AL3表示と設定    | ( 10)   | (-330~330)            | AL3     |
|        |             | 200     | - 1999~ 1999          |         |
| 4回押す   | AL4表示と設定    | (20)    | (-330~330)            | ALY     |
|        |             |         | — 1999 <b>~</b> 1999  |         |
| 5回押す   | AL1~4表示と温度値 | ORP測定値  | (-330~330)            | 1-4     |

表8 メニューB

| メニューB                                                            | 機能                    | LCI                             | LCD表示                  |       |
|------------------------------------------------------------------|-----------------------|---------------------------------|------------------------|-------|
|                                                                  | ※囲み線は設定条件で無くなるメニューです  | 初期値/指示値<br>※囲み線<br>は初期<br>設定値です | 選択範囲                   | LED表示 |
| <ul> <li>①MODE 侴</li> <li>・</li> <li>・</li> <li>長押し1回</li> </ul> | 」<br>警報(調節)接点動作 制御/停止 | on                              | on / oFF               | Eon   |
| ②MODE 侴<br>1回押す↓                                                 | 1<br>温度補償電極使用する/しない   |                                 | no / 9Eh               | ЪЕл   |
| ③ 押す↓                                                            | 温度指示のゼロ調整             | 入力の温度値                          | -25.0 <b>~</b> + 10.00 | БРЧ   |
| ④ 押す↓                                                            | ON-OFF制御/比例制御の切替      | on                              | on / Pro               | Ρርο   |
| ⑤ 押す↓                                                            | AL2比例帯設定(mV)          | (60)                            | 0~ 1999<br>(0~300)     | Pro   |
| ⑥ 押す↓                                                            | AL3比例帯設定(mV)          | (60)                            | 0~ 1999<br>(0~300)     | Pro   |
| ⑦ 押す↓                                                            | 繰り返し時間設定(秒)           | IS                              | 5~30                   | 560   |
| ⑧ 押す↓                                                            | 測定値の表示桁を減らす           | nor                             | nor / Loū              | ፈ እ   |
| ⑨ 押す↓                                                            | メニュー1に移動              | ЧЕЧ                             | 9E5 / no               | ñE I  |
| ⑩ 押す↓                                                            | メニュー2に移動              | ЧЕЧ                             | 9E5 / no               | -E5   |
| ⑪ 押す↓                                                            | メニュー3に移動              | ЧЕЧ                             | 9E5 / no               | ⊼E3   |
| ⑫ 押す↓                                                            | メニューAの計測状態に戻る         | ЧЕЧ                             | 9Eh / no               | UP    |

※ORP計の「測定値の表示桁を減らす」メニューについて

LCD 表示の1の桁を四捨五入して表示する機能です。

-1994~1994 までは1の桁を四捨五入して表示

例 1) 1984→1980 例 2) 1985→1990 例 3) 1994→1990

例4) ±1995~1999 までは→±1999

#### 表9 メニュー1 ※初期設定値は工場出荷の際変更する事が有ります

| メニュー1                              | 機能                   | LCD表示         |                      |       |
|------------------------------------|----------------------|---------------|----------------------|-------|
|                                    | 1/2/11               | 初期值/指示值       |                      |       |
|                                    | ※囲み線は設定条件で無くなるメニューです | ※囲み線<br>設定値です | 選択範囲                 | LED表示 |
| <ol> <li>/ニューB<br/>から移動</li> </ol> | AL1 HI/LOW切替         | Lou           | Loū / H.             | H-L   |
| ②MODE 釦<br>1 回押す↓                  | AL2 HI/LOW切替         | Lou           | Loū / Hı             | H-L   |
| ③2 回押す↓                            | AL3 HI/LOW切替         | H.            | Loū / H.             | H-L   |
| ④3 回押す↓                            | AL4 HI/LOW切替         | Hı            | Loū / H.             | H-L   |
| ⑤4 回押す↓                            | AL1 ヒステリシス設定         |               | 0~ 1999<br>(0~300)   | HYS   |
| ⑥ 押す ↓                             | AL2 ヒステリシス設定         |               | 0~ 1999<br>( 0~ 300) | НIJЧ  |
| ⑦ 押す ↓                             | AL3 ヒステリシス設定         |               | 0~ 1999<br>( 0~ 300) | НIJЧ  |
| ⑧ 押す ↓                             | AL4 ヒステリシス設定         |               | 0~ 1999<br>( 0~ 300) | HYS   |
| ⑨ 押す ↓                             | メニューAの計測状態に戻る        | ЧЕ́ч          | УЕЧ / no             | UP    |

表10 メニュー2

| メニュー2     | 機能                              | LCD表示                           |                      |        |
|-----------|---------------------------------|---------------------------------|----------------------|--------|
|           | ※囲み線は設定条件で無くなるメニューです            | 初期値/指示値<br>※囲み線<br>は初期<br>設定値です | 選択範囲                 | LED表示  |
| 1) /=1-B  |                                 |                                 |                      |        |
| から移動      | 温度センサー種類 Cu500Q/Pt100Qの切替       | CUS                             | CUS / PC I           | hEn    |
| ②MODE 釦   |                                 | - 700                           | — 1999 <b>~</b> 1999 |        |
| 押す ↓      | O R P 伝送出力スケーリング M i n 側設定(m V) | (-20)                           | $(-330 \sim 330)$    | - in   |
|           |                                 | 700                             | — 1999 <b>~</b> 1999 |        |
| 3 147-9 ↓ | ORP伝送出力スケーリング Max側設定(mV)        | (05)                            | (-330 <b>~</b> 330)  | -A11   |
| ④ 押す ↓    | 温度伝送出力スケーリング Min側設定(℃)          | 0.0                             | 0.0~99.9             | -<br>n |
| ⑤ 押す ↓    | 温度伝送出力スケーリング Max側設定(℃)          | 99.9                            | 0.0~99.9             |        |
| ⑥ 押す ↓    | 伝送出力 4~20mA/0~10mV切替            | 420                             | 420~0 10             | rEC    |
| ⑦ 押す ↓    | フィルター定数設定(秒)                    |                                 | I~ 100               | FL     |
| ⑧ 押す ↓    | メニューAの計測状態に戻る                   | УEч                             | УЕЧ / по             | UP     |

表11 メニュー3

| メニュー3    | 楼能                   | LCD表示         |            |       |
|----------|----------------------|---------------|------------|-------|
|          | 124.00               | 初期值/指示值       |            |       |
|          | ※囲み線は設定条件で無くなるメニューです | ※囲み線<br>設定値です | 選択範囲       | LED表示 |
| 1) X=1-B |                      |               |            |       |
| から移動     | 入力レンジ(スケール)切替        | 1999          | 1999 / 300 | հԸլ   |
| ②MODE 釦  |                      |               |            |       |
| 1回押す↓    | pH計とORP計の切替          | orP           | PH / orP   | ñod   |
| ③押す↓     | 温度伝送出力基板 無/有         |               | no / 965   | rEC   |
| ④押す↓     | メニューAの計測状態に戻る        | УEч           | УЕЧ / no   | UP    |

7-9 その他の機能

7-9-1外部入力による指示値・伝送出力値ホールドと接点動作の停止機能 背面パネル部 ホールド入力端子「HOLD 11・12」

外部入力(無電圧 a 接点)により指示値及び伝送出力値を直前の値でホールドし

警報(調節)接点の動作を停止する事が出来ます。

薬液ジェット洗浄装置等と併用している場合には、洗浄中の指示のフラつき等を避ける事が 出来ます。

7-9-2 伝送出力のホールドと接点動作の停止機能

伝送出力値を直前の値でホールドし、警報(調節)接点の動作を停止する事が出来ます。 校正、点検時等に設定頂くと便利です。

※9注意 AL2・AL3の調節接点はC接点仕様となっております。
 b接点で制御されている場合は停止しませんので御注意下さい。

設定方法

パネル部の卸同様に、前面フタを外さず、外付けスナップスイッチでも操作が可能です。 ※〔カッコ〕内表記は外付けスナップスイッチによる操作方法です。 ①ENT釦を長押し(3秒)

[ENTスナップスイッチを奥に長倒し(3秒)]

②LEDサブ表示部にHLdと表示され、LEDランプ AL1~AL4が点滅します。 解除方法

①設定中に、もう一度 ENT 釦を長押し(3秒)

[ENTスナップスイッチを奥に長倒し(3秒)]

≪戻し忘れ防止機能:10分後に自動的に解除≫

#### 8.標準液による校正

8-1 校正前の準備

- (1) 電極を被検液から取り出し、純水でよく洗浄して下さい。
- (2) 電極の洗浄には純水を使用するのが好ましいですが、用意出来ない場合は 水道水でも結構です。
- (3) pH7及びpH4 (pH9)の標準液はJIS規格適合品を御使用下さい。
- 8-2 pH標準液について
  - (1) p H標準液は被検液の温度に近づける事で校正精度が上がります。また校正中は標準液、 披検液ともに温度を一定に保つ事でより正確な校正が行えます。
  - (2) 下記 表 12 に記載されている温度範囲内で校正を行って下さい。

|--|

|         | рÌ           | H値                     |         | p H値          |                |
|---------|--------------|------------------------|---------|---------------|----------------|
| 温度<br>℃ | pH4<br>フタル酸塩 | p H <b>7</b><br>中性りん酸塩 | 温度<br>℃ | p H4<br>フタル酸塩 | p H7<br>中性りん酸塩 |
| 0       | 4.01         | 6.98                   | 35      | 4.02          | 6.84           |
| 5       | 4.01         | 6.95                   | 4 0     | 4.03          | 6.84           |
| 10      | 4.00         | 6.92                   | 50      | 4.06          | 6.83           |
| 15      | 4.00         | 6.90                   | 60      | 4.10          | 6.84           |
| 20      | 4.00         | 6.88                   | 70      | 4.12          | 6.85           |
| 25      | 4.01         | 6.86                   | 8 0     | 4.16          | 6.86           |
| 3 0     | 4. 01        | 6. 85                  | 90      | 4. 20         | 6. 88          |

8-3 pH校正

パネル部の卸同様に前面フタを外さず、外付けスナップスイッチでも操作が可能です。 ※〔カッコ〕内表記は外付けスナップスイッチによる操作方法です。

8-3-1 自動校正

①電源を供給し、計測状態(初期画面)になっている事を確認します。

②電極をpH7の標準液に浸して下さい。20秒程で安定します。

③ pH7 釦を短く押す。 [pH7 スナップスイッチを右に倒す。]

④LCD表示部に2秒程 FUF と点滅し、次にpH値が表示されます。

⑤点滅が止まりpH測定値が表示したらpH7は完了です。

⑥次に電極をpH4(pH9)の標準液に浸して下さい。20秒程で安定します。

- ⑦ p H 4 釦を短く押す。〔 p H 4 スナップスイッチを右に倒す。〕
- ⑧LCD表示部に2秒程 FUFと点滅し、次にpH値が表示されます。

⑨点滅が止まりpH測定値が表示したら標準液校正は完了です。被検液に

電極を浸せば測定する事が出来ます。

校正不良時はLEDサブ表示部にErrとエラーメッセージされます。校正が完了して おりませんので、今一度「手動」で校正を行なって下さい。(「手動校正」下記参照)

※10注意 通常「メモリの書換え」は設定メニューから測定状態に戻った時に 行いますが「pH校正」に限っては、校正後から5分後の書換えと なっております。この間に電源等を切らない様お願い申し上げます。 8-3-2 手動校正

①電源を供給し、計測状態(初期画面)になっている事を確認します。

②電極をpH7の標準液に浸して下さい。20秒程で安定します。

③ p H 7 釦を長く押す(約2秒)。[p H 7 スナップスイッチを左に倒す。]

④LCD表示部に2秒程 **FAn**と点滅し、次にpH値が表示されます。

⑤アップダウン釦 🔿 🔽を押し任意の値に設定します。

〔この状態でpH7スナップスイッチを右に倒すとpH値は上がり、左に倒すと下がります

ますので、任意の値に設定します。〕

⑥ ENT釦を押し決定。〔ENTスナップスイッチ奥に倒し決定。〕

⑦次に電極をpH4(pH9)の標準液に浸して下さい。20秒程で安定します。

⑧ p H 4 釦を長く押す(約2秒)。[p H 4 スナップスイッチを左に倒す。]

⑨LCD表示部に2秒程「用」と点滅し、次にpH値が表示されます。

⑩アップダウン釦∧ ∨を押し任意の値に設定します。

〔この状態で**pH4**スナップスイッチを右に倒すと**p**H値は上がり、左に倒すと下がります ますので、任意の値に設定します。〕

① ENT釦を押し決定です。〔ENTスナップスイッチ奥に倒し決定。〕

標準液校正は完了です。被検液に電極を浸せば測定する事が出来ます。

8-4 ORP校正

ORP計はpH計のような校正を行なう必要は有りません。

※11注意 pH計の仕様から設定変更した場合は、フロントパネル部

pH7釦・pH4釦 [pH7スナップスイッチ・pH4スナップスイッチ] の操作は無効になります。

電極の検査用にキンヒドロン粉末を用意しております。

①電源を供給し、計測状態(初期画面)になっている事を確認します。

- ②キンヒドロン粉末をポリビンに入れて500mlなる様に純水に溶解します。
- ③電極をよく洗浄して、キンヒドロン溶液に浸して下さい。下記の起電力が発生していれば 電極は正常です。

≪キンヒドロン粉末は溶解後48時間以上経過したものは使用出来ません。≫

| ORP電極 | 比較電極 | 起電力                                               |
|-------|------|---------------------------------------------------|
| 金又は白金 | 塩化銀  | $2~6~0~\mathrm{mV} \pm 2~0~\mathrm{mV}$           |
| 金又は白金 | カロメル | $2 \ 2 \ 0 \ \mathrm{mV} \pm 2 \ 0 \ \mathrm{mV}$ |

表13 ORPの起電力

※弊社製ORP電極は特に指定が無い限り「金-塩化銀」です。

9. 困った時に取るべき処理

9-1 不具合が電極側か計器側か

- p H計-

- ①計器背面部 1番ーガラス電極端子と2番ー比較電極端子から電極のケーブルを外し 短絡して下さい。
- ②自動校正( "8-3-1、参照)か、手動校正( "8-3-2、参照)を行って下さい。 操作はpH7校正のみで構いません(pH4・9側不要)

③指示値が p H 7 付近をカバー出来れば計器は正常と思われます。

-ORP計-

- ①計器背面部 1番-金属電極端子と2番-比較電極端子から電極のケーブルを外し 短絡して下さい。
- ②ORP計は校正の操作を行なう必要は有りません

③指示値が0mV付近をカバー出来れば計器は正常と思われます。

◎指示値不良、指示不安定等の状況が有る場合は、計器側の故障が考えられますので、当社か 代理店にお知らせ下さい。

- 9-2 LEDサブ表示部のErr表示を消すには
- <sup>№</sup>8-3-1 自動校正、で御説明しておりますが Err とエラーメッセージを表示した際は 解除方法として ENT 釦を押すか手動校正を行ってください。また電源を再度、立ち上げ直して 頂いても可能です。10-1測定範囲のオーバーレンジとエラーメッセージを参照ください。
  9-3 計測状態(初期画面)に戻したい時

MODE 釦の操作で戻りますが、30 秒以上何も操作しなければ(いずれのスイッチも触らない) 自動校正中等の一部を除き最初の画面に自動的に復帰します。

9-4 故障と対策

表 14

| 現象              | 原因                 | 処置            |
|-----------------|--------------------|---------------|
| 指示不良            | 電源が供給されていない        | 電源を入れる        |
|                 | ケーブルの断線及び誤配線       | ケーブルを確認する     |
|                 | 被検液の不足             | 被検液の量を確認する    |
|                 | ガラス電極のクラック及び破損     | 電極を交換する       |
|                 | 温度補償抵抗の断線          | 11            |
|                 | 被検液の p Hが高過ぎる、低すぎる | 他の p H 計で調整する |
|                 | ケーブルの絶縁不良          | ケーブルを再加工又は交換  |
|                 | 比較電極のKC1不足         | KC1を補充する      |
|                 | 比較電極の劣化            | 電極を交換する       |
|                 | 比較電極の液絡抵抗大         | 液絡部を洗浄する      |
|                 | 被検液に電気的なノイズが有る     | 液面アースをとる      |
| pH7・4標準液校正が出来ない | 電極の汚れ              | 電極の洗浄する       |
| 応答速度が遅い         | 電極の劣化              | 電極を交換する       |
| 標準液で正常、プロセスで異常  | 被検液に電気的なノイズが有る     | 液面アースをとる      |
|                 | 絶縁不良               | 電極側か計器側か      |

#### 10. 追補(追加改訂)

10-1 測定範囲のオーバーレンジ表示とエラーメッセージ

測定のオーバーレンジ LCD 表示

| LCD 表示 | 内容                                |
|--------|-----------------------------------|
| oL     | pH 測定値が 15.00pH を超えた場合            |
|        | ORP 測定値が+1999mV 又は+3300mV を超えた場合  |
| -oL    | pH 測定値が-1.00pH より小さい場合            |
|        | ORP 測定値が-1999mV 又は-3300mV より小さい場合 |

温度測定のオーバーレンジ LED サブ表示

| LED サブ表示 | 内容                |
|----------|-------------------|
| oL       | 温度測定値が 100℃を超えた場合 |
| -oL      | 温度測定値が 0℃より小さい場合  |

エラーメッセージ

| LED サブ表示 | 内容                                  |
|----------|-------------------------------------|
| Err      | pH7 自動校正時に校正可能範囲を超えた場合              |
|          | 電極の劣化 破損                            |
|          | Err 表示の復帰方法は ENT 釦を押してください          |
| Err      | pH4,pH9 自動校正時に校正可能範囲を超えた場合          |
|          | 電極の劣化 破損                            |
|          | Err 表示の復帰方法は ENT 釦を押してください          |
| Er I     | 電極温度補償の故障 短絡                        |
| 5-3      | 電極温度補償の故障 断線又は接続不良                  |
| Er3      | pH7 自動校正時に校正はされたが電極の不斉電位劣化を検出した場合   |
|          | E-∃表示の復帰方法は ENT 釦を押してください           |
| Er4      | pH4,pH9自動校正時に校正はされたが電極の起電力劣化を検出した場合 |
|          | E-H表示の復帰方法は ENT 釦を押してください           |
| ErS      | pH7 自動校正時に電極のガラス膜破損を検出した場合          |
|          | Er5 表示の復帰方法は ENT 釦を押してください          |
| Егб      | pH4,pH9 自動校正時に電極のガラス膜破損を検出した場合      |
|          | ErE 表示の復帰方法は ENT 釦を押してください          |

10-2 設定値保護機能(プロテクト)

MODE 釦の長押から入るメニューB以降の設定値を保護するために操作を禁止する設定をすることができます。但し MODE 釦を短く押した時のメニューAの AL1 から AL4 の設定値と LED サブ表示の設定は操作可能です。

設定保護方法

計測状態(初期画面)でアップ釦─を長く押す(3秒)と LoL と一瞬表示され保護が設定されます。 保護状態では MODE 釦の長押をしても LoL と一瞬表示されるだけでメニューB には移行できません。

設定保護解除方法

計測状態(初期画面)でダウン釦▽を長く押す(3秒)とLInLと一瞬表示され保護が解除されます。